# KoBoCollect ตอนที่ 2

## 1.KoBo Collect คืออะไร?

KoBoCollect เป็นแอปพลิเคชั่น ใช้เก็บรวบรวมข้อมูล และสามารถติดตั้งบนโทรศัพท์หรือ แท็บเล็ตแอนดรอยด์ (Android) โดยค้นหาแอปฯที่ชื่อ '**KoBoCollect'** ดาวน์โหลดได้ที่ Google Play Store (

https://play.google.com/store/apps/details?id=org.koboc.collect.android )

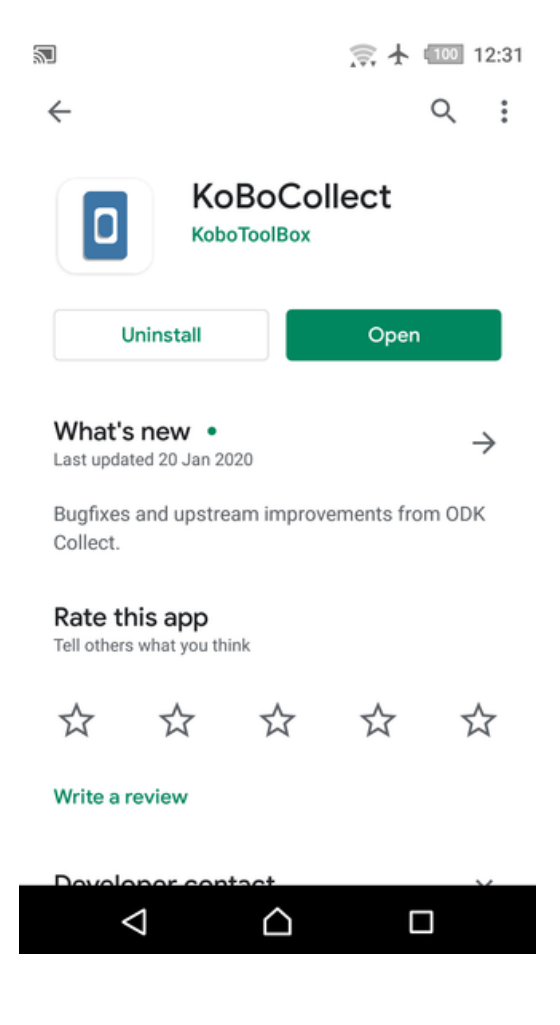

## 2. ภาพรวมของ KoBo Collect App

ในแอปฯ KoBoCollect เมนูหลัก ประกอบด้วยรายการเมนูตั้งค่าต่าง ๆ ดังรูป ซึ่ง สามารถส่งข้อมูลผ่าน ทางอินเทอร์เน็ตได้

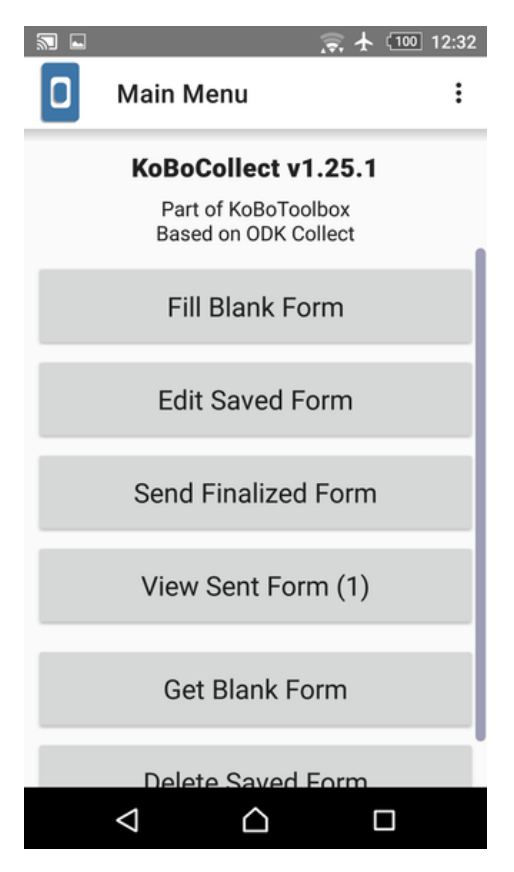

คุณสามารถเข้าถึงเมนูการตั้งค่าได้โดยคลิกที่ไอคอนจุดแนวตั้งสามจุด "…" ที่มุมบนขวามือของหน้าจอ คุณจะเห็นรายการเมนู 'About (เกี่ยวกับ)', 'General Settings (ตั้งค่าทั่วไป)' และ 'Admin Settings (ตั้งค่าสำหรับผู้ดูแลระบบ)'

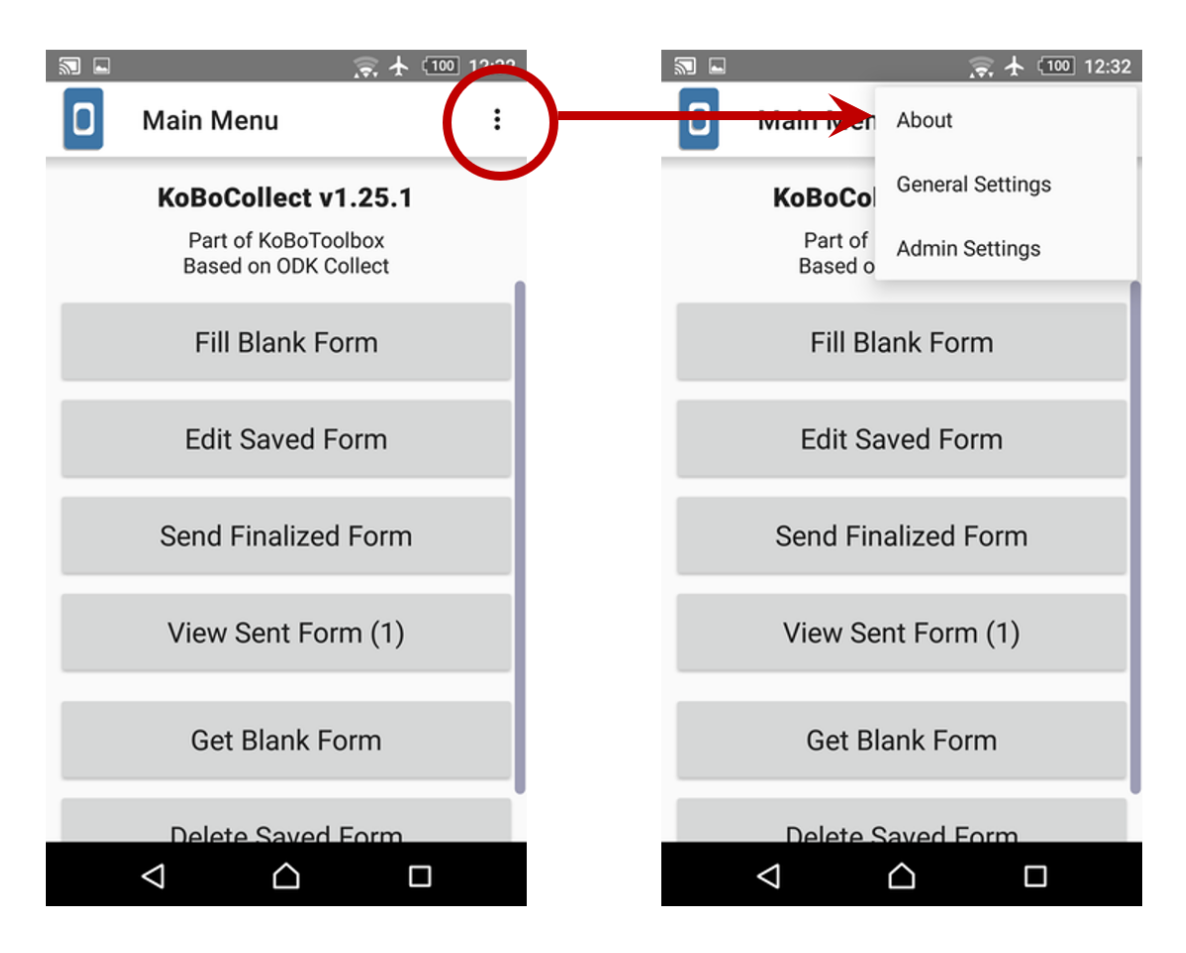

ในหน้า 'General Settings (ตั้งค่าทั่วไป)' เลือกเมนู 'User Interface' ในหน้านี้จะสามารถเปลี่ยน ภาษาของแอปฯ ให้เป็นภาษาไทยในตัวเลือก Language (ภาษา)

|   |   | General Settings         | 0 User interface                             | 🖸 เมนูหลัก 🗧                                                       |
|---|---|--------------------------|----------------------------------------------|--------------------------------------------------------------------|
|   | • | Server                   | Theme<br>Light theme                         | KoBoCollect v1.25.1<br>Part of KoBoToolbox<br>Based on ODK Collect |
| 4 | 2 | User interface           | Language                                     | กรอกแบบสำรวจใหม่                                                   |
| 1 |   | Maps                     | Use device language เปลี่ยนเป็น              | แก้ไขแบบสำรวจที่บันทึกไว้แล้ว                                      |
| • | Î | Form management          | Medium                                       | ส่งแบบสำรวจที่ทำเสร็จแล้ว                                          |
| ( | • | User and device identity | Navigation<br>Use horizontal swipes          | แสดงแขงสำราจที่ส่งแล้ว                                             |
|   |   |                          | Splash screen                                | FUNDPETTU 1110/100/FU1                                             |
|   |   |                          | Shows when application starts                | ดาวน์โหลดแบบสำรวจเปล่า                                             |
|   |   |                          | Selected splash image<br>KoBoToolbox Default | ลบแบบสำรวจที่บันทึกไว้                                             |
|   |   |                          |                                              |                                                                    |

# 3. การลงชื่อเข้าใช้ (Signing In)

ในขั้นตอนแรกของการใช้งานแอปฯ KoBoCollect คือการเชื่อมต่อกับเซิร์ฟเวอร์ KoBo Toolbox เพื่อดึง ข้อมูลแบบฟอร์มที่ได้สร้างไว้แล้วจากเซสชันล่าสุด ในการลงชื่อเข้าใช้งานเพื่อเชื่อมต่อกับเซิร์ฟเวอร์ โดย ไปที่หน้า **'General Settings (ตั้งค่าทั่วไป)**' > เลือกเมนู **Server** โดยใส่ 'URL' เป็น <u>https://kc.kobotoolbox.org/.</u> จากนั้นใส่ Username และ Password ของ KoBo Toolbox

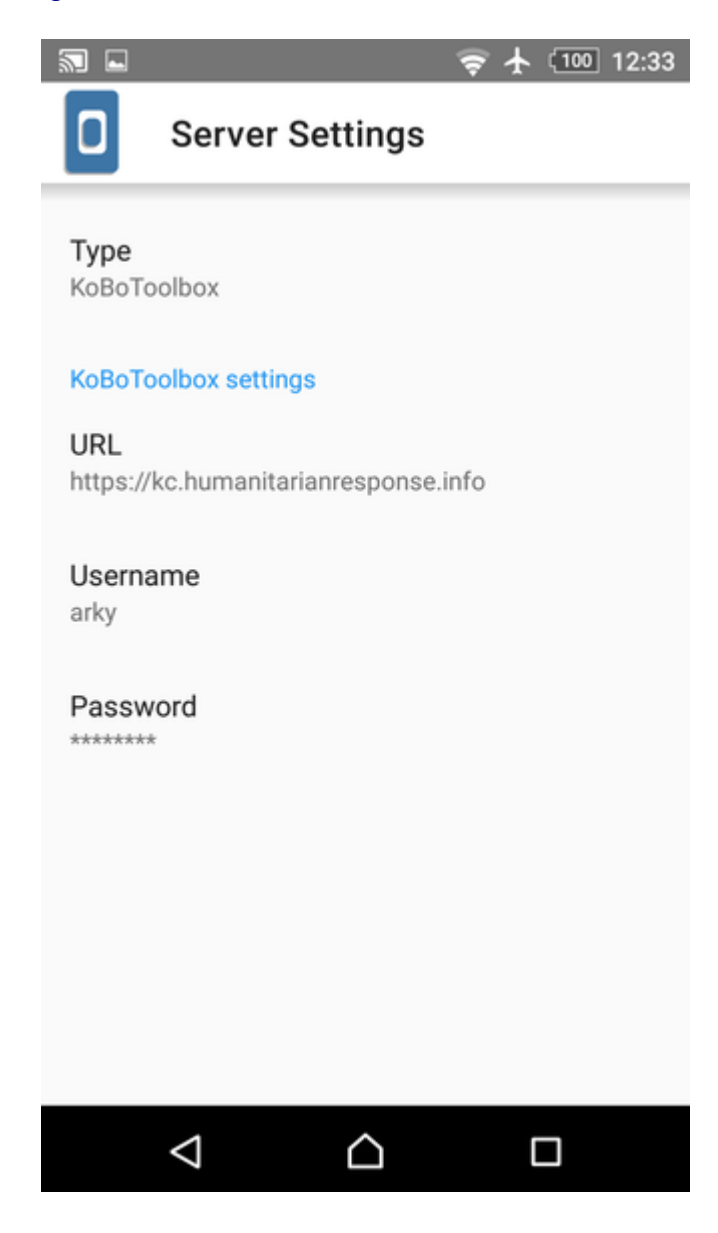

## 4. รับแบบฟอร์ม (Getting Forms)

หลังจากลงชื่อเข้าใช้เรียบร้อยแล้ว กลับไปที่ Main Menu (หน้าจอหลัก) เลือก 'Get Blank Form (กรอกแบบฟอร์มใหม่)' ซึ่งแอปพลิเคชันจะพยายามเชื่อมต่อกับเซิร์ฟเวอร์ในไม่กี่วินาที ถัดไปเลือกช่อง ทำเครื่องหมายถัดจากแบบฟอร์ม 'MyFirstSurvey' และกด 'Get Selected (รับการเลือก)' เพื่อดาว น์โหลดแบบฟอร์ม

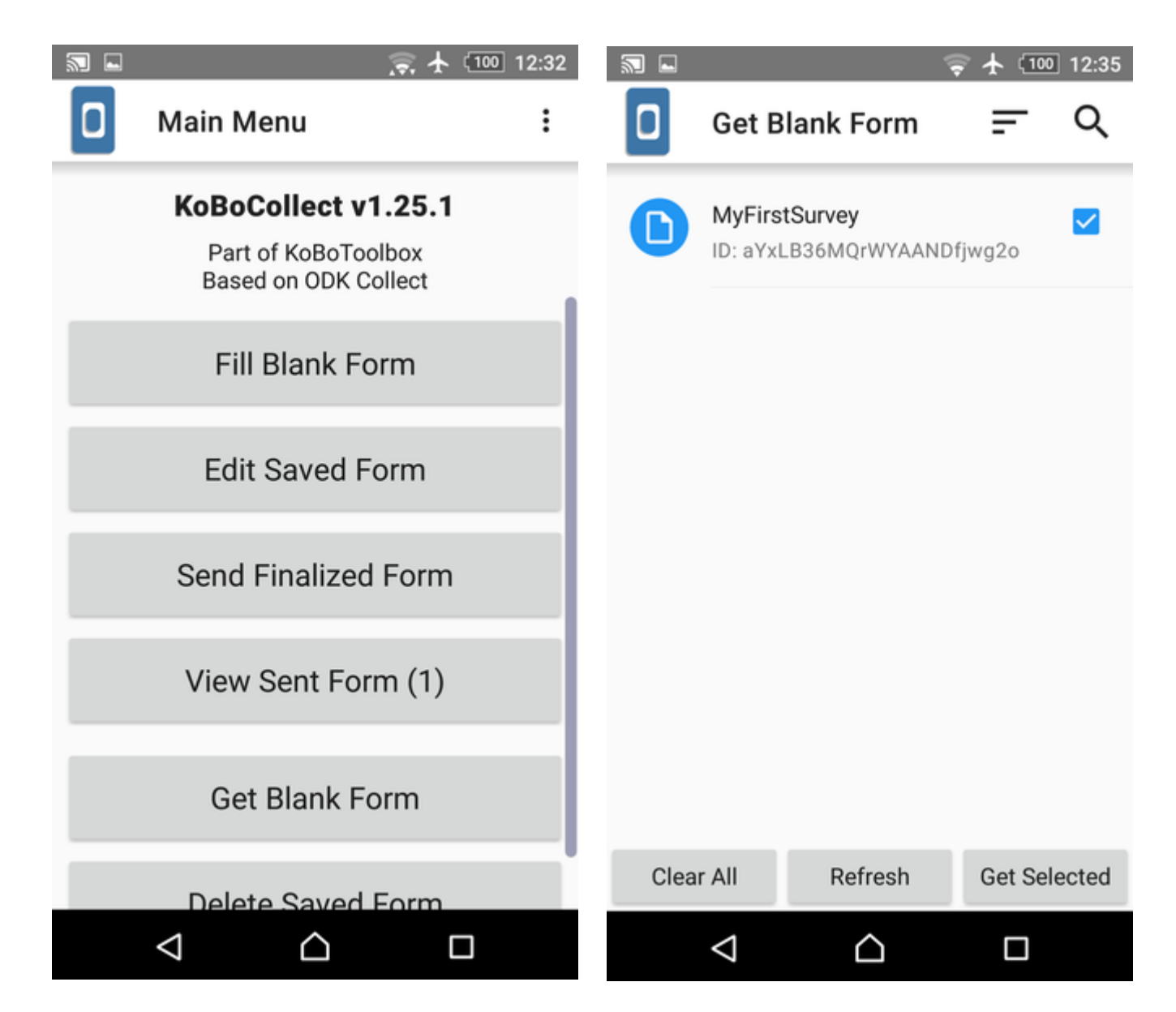

คุณสามารถแชร์ข้อมูลโครงการใน KoBo Toolbox ที่ได้สร้างไว้แล้วให้กับเพื่อนร่วมงาน หรือ ผู้เก็บบันทึก ข้อมูลคนอื่น ๆ ซึ่งได้อธิบายไว้แล้วในขั้นตอนที่ 14 ของ KoBo Toolbox ตอนที่ 1

# 5. บันทึกแบบสำรวจ (ออฟไลน์)

เริ่มการสำรวจด้วยแบบฟอร์ม ก่อนอื่นให้เลือกแบบฟอร์ม 'MyFirstSurvey' ที่คุณดาวน์โหลด ไว้แล้ว โดยจำเป็นต้องกรอกข้อมูลในช่องแบบฟอร์มที่มีเครื่องหมาย <sup>\*</sup> ซึ่งขั้นตอนนี้สามารถ ทำงานออฟไลน์ได้โดยไม่ต้องต่ออินเทอร์เน็ต

| 2 | 🤿 🛧 💷 12:37                                                                           | 🔊 🖬 🛛 🚊 🛧 💷 12:37       |
|---|---------------------------------------------------------------------------------------|-------------------------|
|   | Fill Blank Form 🖃 🔍                                                                   | O MyFirstSurvey         |
| n | GPS demo form                                                                         | Community Forest Name   |
|   | Version:<br>vEtoE3Yev3hJFPxRvAFHLH<br>Added on Sun, Feb 16, 2020 at                   | State / Region          |
|   | 12:15                                                                                 | District                |
| D | Household demographic survey<br>Added on Sun, Feb 16, 2020 at 12:15                   | Provence                |
| • | MyFirstSurvey                                                                         | * Community Forest Area |
| U | Version: vKFhXPiNd9QKmHdqrcvDAa<br>Added on Mon, Jun 08, 2020 at 12:36                |                         |
| 0 | <b>Test</b><br>Version: vPAHxriq2jLGJAugkVH64Z<br>Added on Mon, May 25, 2020 at 11:05 |                         |
|   |                                                                                       | Go To Start Go To End   |
|   |                                                                                       |                         |

หากต้องการบันทึกข้อมูลแบบสำรวจให้แตะที่ไอคอน เพื่อแสดงเนื้อหาของฟิลด์ทั้งหมดในแบบสำรวจ

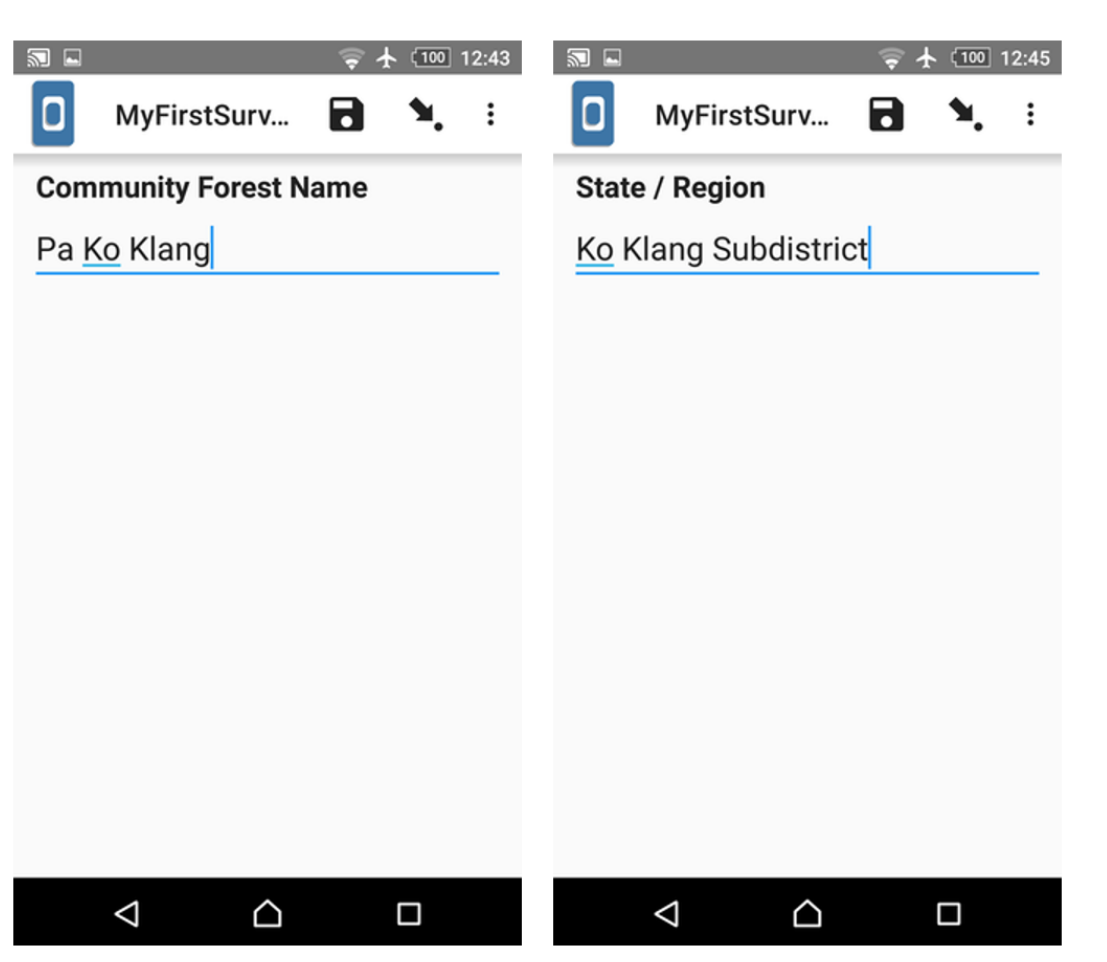

٦

เพื่อ 'บันทึก' และแตะที่ไอคอน 🍡 'ลกศร'

#### 6. บันทึกฟอร์ม (Saving Form),แบบสำรวจที่ทำเสร็จแล้ว (Finalizing Form) และส่งข้อมูลแบบสำรวจ (Submitting)

ทุกครั้งที่มีการกรอกแบบสำรวจจะถูกบันทึกไว้ โดยสามารถทำได้โดยคลิกเมนู 'Edit Saved Forms (แก้ไขแบบฟอร์มที่บันทึกไว้) ซึ่งจะช่วยให้สามารถหยุด และเพิ่มเติมรายการ เพื่อทำแบบสำรวจ

ในการกรอกแบบฟอร์มและส่งออก จะต้องทำให้อยู่ในรูปแบบ 'Finalized (ทำเสร็จแล้ว)' โดยคลิกที่ 'Mark form as finalized (ทำเครื่องหมายว่าทำเสร็จแล้ว) จากนั้นเราจะส่งออกแบบสำรวจที่ทำเสร็จแล้ว ทั้งหมดไปยังเซิร์ฟเวอร์ในขั้นตอนถัดไป

| 🗟 🖬 💮 🛧 💷 12:                           | 38                                        |
|-----------------------------------------|-------------------------------------------|
| 🚺 MyFirstSurv 🖬 🍡                       | :                                         |
|                                         |                                           |
|                                         |                                           |
| You are at the end of<br>MyFirstSurvey. |                                           |
| Name this form                          |                                           |
| MyFirstSurvey                           | _                                         |
| 🗹 Mark form as finalized                |                                           |
| Save Form and Exit                      |                                           |
|                                         |                                           |
|                                         |                                           |
|                                         |                                           |
| $\triangleleft$ $\bigtriangleup$ $\Box$ |                                           |
| ज ⊑ 중★ (100) 12:47                      | <b>■ →</b> 100 12:47                      |
|                                         |                                           |
|                                         |                                           |
|                                         |                                           |
|                                         |                                           |
| Sending Form                            | Upload Results                            |
| Sending 1 of 1 form(s)                  | MyFirstSurvey - Successful<br>submission. |
| Cancel                                  | ок                                        |
|                                         |                                           |
|                                         |                                           |
|                                         |                                           |
|                                         |                                           |
|                                         |                                           |

ในขั้นการส่งออกข้อมูลแบบสำรวจทั้งหมด เลือก 'Send Finalized Form (ส่งแบบสำรวจที่ทำเสร็จแล้ส)' และเลือกแบบสำรวจที่ทำเสร็จแล้วทั้งหมดเพื่อส่งออก

## 7. รีวิว ดูการแสดงผลบนเว็บไซต์ Kobo Toolbox

ในหน้าเริ่มต้น KoboToolbox คุณจะเห็นฟิลด์ข้อมูลที่มีการส่งอัปเดต

|       |            |   | <b>Q</b> Search Projects          | ۸         |                           |                         |             |
|-------|------------|---|-----------------------------------|-----------|---------------------------|-------------------------|-------------|
| Ē     | NEW        |   |                                   |           |                           |                         |             |
| I I I | 🚀 Deployed | 1 | Name                              | Shared by | Created                   | Last Modified           | Submissions |
|       | 🕞 Draft    | 0 | MyFirstSurvey<br>KoBoToolBox Demo |           | Last Thursday at 11:45 PM | Last Friday at 12:30 AM | 1           |
|       | Archived   | 1 | Archived                          |           |                           |                         |             |

คลิกที่ 'Reports (รายงาน)' ใน 'Data (ข้อมูล)' เพื่อดูรายงานรายละเอียด คุณสามารถสร้างแผนภูมิและ กราฟที่กำหนดเองได้จากข้อมูลโดยตรง

| <mark>0</mark> K | oBoToolbox         |   | 8 | MyFirstSurvey            |         |         |      |          |                                  | 1 submissions | A        |
|------------------|--------------------|---|---|--------------------------|---------|---------|------|----------|----------------------------------|---------------|----------|
|                  | NEW                |   |   |                          | SUMMARY | FORM    | DATA | SETTINGS |                                  |               | $\times$ |
| Ī                | 🖋 Deployed 🕞 Draft | 1 |   | Description              |         |         |      |          | Quick Links                      |               |          |
|                  | Archived           | 1 |   | Project country          | Secto   | )r      |      |          | Collect data                     | >             |          |
|                  |                    |   |   | Inaliand                 | Envi    | ronment |      |          | ▲* Share project                 | >             |          |
|                  |                    |   |   | KoBoToolBox Demo         |         |         |      |          | 🖉 Edit form                      | >             |          |
|                  |                    |   |   |                          |         |         |      |          | <ul> <li>Preview form</li> </ul> | >             |          |
|                  |                    |   |   | Submissions              |         |         |      |          | <b>.</b>                         |               |          |
|                  |                    |   |   |                          |         |         |      |          | Data                             |               |          |
| ?)<br>New        |                    |   |   | Past 7 days Past 31 days |         |         |      |          | 🛒 Reports                        | >             |          |
| 9<br>2           |                    |   |   | 1                        |         |         |      |          | 🧊 Table                          | >             |          |

| <mark>0</mark> K | íoBoToolbox                                                                                                    |       | 🔗 MyFirstSurvey   | 1 submissions                                                                                                    | A |
|------------------|----------------------------------------------------------------------------------------------------|-------|-------------------|----------------------------------------------------------------------------------------------------|---|
|                  | NEW Ceployed Control Control C | 1 0 1 | Reports           | SUMMARY     FORM     DATA     SETTINGS       CUSTOM REPORTS ~     •     •     •       Warning     This is an automated report based on raw data submitted to this project. Please conduct proper data cleaning prior to using the     • | × |
|                  |                                                                                                    |       | Gallery Cownloads | graphs and figures used on this page.  Community Forest Name TYPE: "TEXT". 1 out of 1 respondents answered this question. (0 were without data.)  Volume Volume Descent and                                                             |   |
|                  |                                                                                                    |       |                   | Pa Ko Klang 1 100                                                                                                    |   |
| (?)<br>NEW       |                                                                                                    |       |                   |                                                                                                    |   |
| 0                |                                                                                                    |       |                   | State / Region TYPE: "TEXT". 1 out of 1 respondents answered this question. (0 were without data.)                                                                                                    |   |

|         | SUMMARY                             | FORM | DATA                  | SETTINGS                                       |
|---------|-------------------------------------|------|-----------------------|------------------------------------------------|
| orts    | CUSTOM REPORTS ~                    |      |                       |                                                |
|         | Default Report                      |      |                       |                                                |
| ole     | Create New Report                   |      |                       |                                                |
| lery    | graphs and figures used on this pag | ge.  | hitted to this projec | t. Please conduct proper data cleaning prior 1 |
| wnloads | Community Forest Name               |      |                       |                                                |

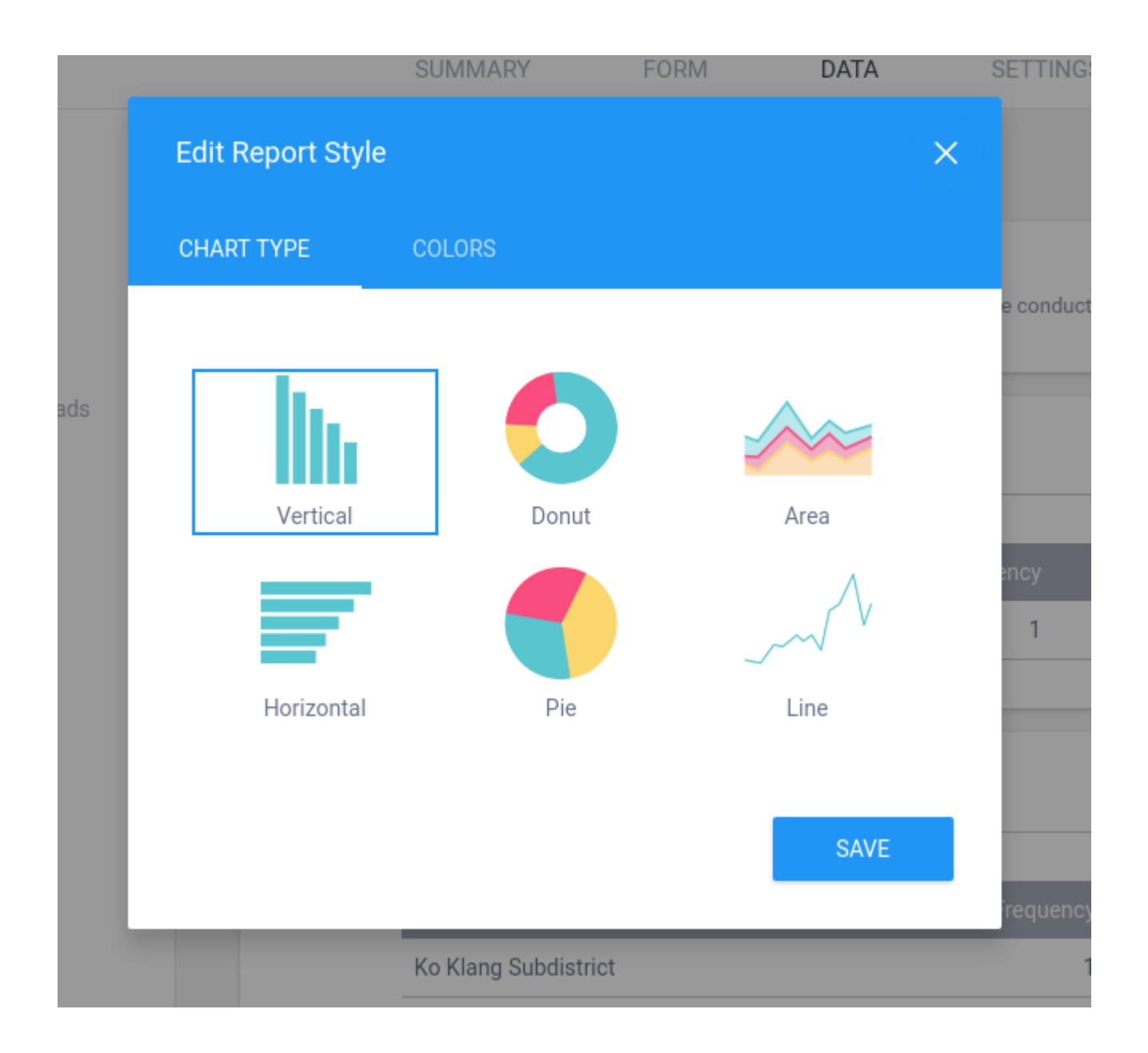

## 8. คุณสามารถดูเนื้อหาของการส่งข้อมูล โดยใช้ 'Table (ตาราง)'

|          |           |          |           | SUMMARY    |        | FORM         | DATA         | SETTINGS    |                |          | :        |
|----------|-----------|----------|-----------|------------|--------|--------------|--------------|-------------|----------------|----------|----------|
|          | Reports   | 1 - 1 of | 1 results |            |        |              |              |             |                |          | je o     |
| Mail 140 |           |          |           | Validation | status | start        | end          | Community F | State / Region | District | Provence |
| Ē        | Table     |          |           | Show All   | •      |              |              |             |                |          |          |
|          | Gallery   |          | • 0       | -          | $\sim$ | June 8, 2020 | June 8, 2020 | Pa Ko Klang | Ko Klang Sub   | Ko Lanta | Krabi    |
| Ŧ        | Downloads |          |           |            |        |              |              |             |                |          |          |
| æ,       | Мар       |          |           |            |        |              |              |             |                |          |          |
|          |           |          |           |            |        |              |              |             |                |          |          |
|          |           |          |           |            |        |              |              |             |                |          |          |
|          |           |          |           |            |        |              |              |             |                |          |          |

## 9. คุณสามารถดาวน์โหลดข้อมูลในรูปแบบต่าง ๆ เช่นไฟล์ CSV, XLS สามารถเปิดใน MS Excel หรือ Google Spreadsheet และรูปแบบ Zip file (การบีบอัดไฟล์) ได้

|    |           | SUMMARY                   | FORM | DATA | SETTINGS            |   | × |
|----|-----------|---------------------------|------|------|---------------------|---|---|
| Ņ  | Reports   | Download Data             |      |      |                     |   |   |
| Ē  | Table     | Select export type        |      | Valu | e and header format |   |   |
|    | Gallery   | CSV                       |      | • L  | abels               | - |   |
| Ŧ  | Downloads | Include groups in headers | 5    |      |                     |   |   |
| ۵° | Мар       | Group separator           |      |      |                     |   |   |
|    |           | EXPORT                    |      |      |                     |   |   |